INSTRUCTION MANUAL

# Auscultation Trainer and SmartScope™

# LF01142 & LF01172

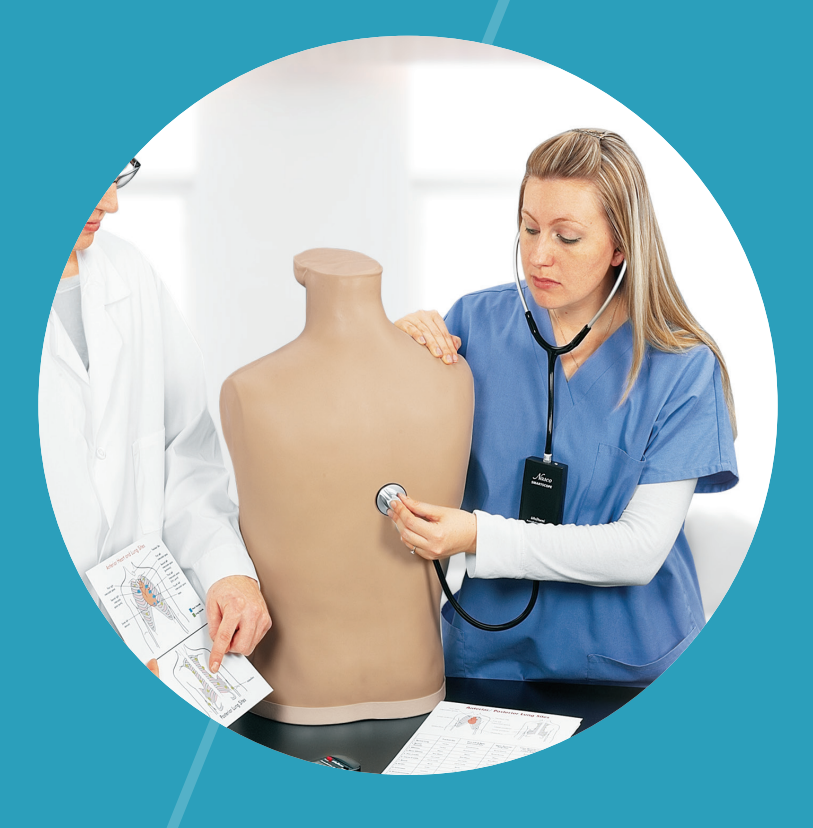

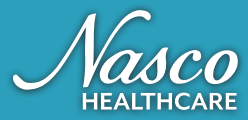

## **About the Simulator**

The Auscultation Trainer Simulator features 28 heart and lung conditions selected by the instructor by wireless remote control. The simulator duplicates human conditions as closely as modern plastics and electronic technology allows.

The remote control does not have to be pointed directly at the manikin or SmartScope<sup>™</sup> to operate. One remote control will operate multiple sets of SmartScopes<sup>™</sup> and manikins simultaneously. Great for group instruction. The range of the remote control is up to 100 feet. LF01172 includes amplified speaker. LF01142 does not include amplified speaker.

#### LIST OF COMPONENTS

- Trainer Torso
- Remote Control
- Colored Dots
- SmartScope™ with Single- & Dual-Use Headpieces
- Amplifier/Speaker System (LF01189U included in LF01172U only)
- Batteries
- Hard Carry Casedetails.

#### SET UP

- Remove product from packaging.
- Install batteries first in the remote and then in the SmartScope<sup>™</sup>. (See Figure 1.)
- Retain packaging for storage.

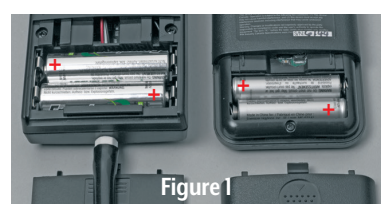

#### GENERAL INSTRUCTIONS FOR USE

- To begin using the Auscultation Trainer, press the red power button. This turns on the remote control and sends a signal to activate the SmartScope<sup>™</sup> as well. After the unit is activated, the display will be in the "status" mode, displaying the current menu settings for the heart and lung conditions.
- 2. To select a new condition, press either the heart or lung button. This will put the display into the menu mode. The user can select a condition by either using the number buttons, or by viewing the conditions in sequence using the scroll button.
- **3**. After the condition is selected, press the enter button to activate or write our Customer Service Department.

#### The remote control can be programmed to these heart conditions:

- 01 Normal Heart
- 02 Aortic regurgitation
- 03 Pulmonary stenosis
- 04 Mitral stenosis
- 05 Holosystolic
- 06 Mid-systolic
- 07 S3 Gallop
- 08 S4 Gallop
- 09 Systolic click
- 10 ASD
- 11 PDA
- 12 VSD

### Warranty

The remote control can be programmed to these lung conditions:

- 01 Normal lung
- 02 Vesicular
- 03 Wheezes
- 04 Mono wheeze
- 05 Fine crackle
- 06 Coarse crackle
- 07 Ronchi crackle
- 08 Stridor
- 09 Cavernous
- 10 Bronchovesicular
- 11 Bronchial
- 12 Pulmonary edema
- 13 Infant
- 14 Friction rub
- 15 Egophony
- 16 Pectoriloquy
- 4. To listen to the selected sounds, place the ear pieces in ears angled in a forward position. Place the diaphragm of the SmartScope<sup>™</sup> over one of the appropriate sites on the manikin. (See diagram on pages 4 & 5.)
- 5. As an alternative, an ampli fied speaker (LF01189. included with LF01172) can be used, allowing an entire classroom to hear at the same time. To connect the speaker. plug the speaker cord into the speaker jack on the top of the Smart-Scope<sup>™</sup> box. (See Figure 2.) When a speaker is connected to the Smart-Scope<sup>™</sup>, the ear pieces will not work. Place the diaphragm of the SmartScope™ over the appropriate sites on the manikin. (See diagram on pages 4 & 5.)

6. Colored dots are included with the torso to aid with teaching.

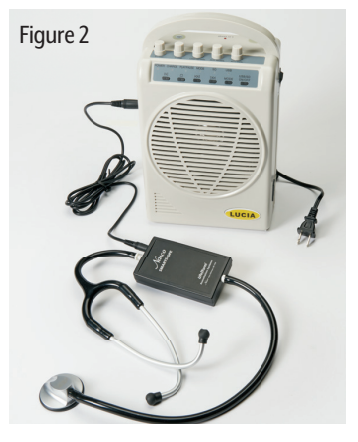

#### **CARE AND MAINTENANCE**

- Clean torso when needed using Nasco Cleaner (LF09919).
- Store in hard carry case in a temperature controlled environment, avoiding extreme hot or cold temperatures.
- Replace batteries regularly for optimum working condition.
- It is recommended that batteries are removed when not in use.
- Avoid getting ink on torso simulator or practice boards. Ink will transfer indelible stains.

#### TROUBLESHOOTING

- When preparing to use your SmartScope<sup>™</sup> and remote, use batteries that are fully charged and installed correctly.
  (See Figure 3.) The SmartScope<sup>™</sup> is not equipped with a power button; this may drain the useful life of your batteries.
- Due to frequency changes,

## About the Simulator

Adult Auscultation Trainer SmartScopes<sup>™</sup> with serial numbers 0 to 4999 are only compatible with remotes with serial numbers 0 to 4999. Smart-Scopes<sup>™</sup> with serial numbers 5000 and up will only work with remotes with serial numbers 5000 and up. The serial numbers are located on the back of the device and are handwritten in ink. **(See Figure 4.)** 

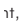

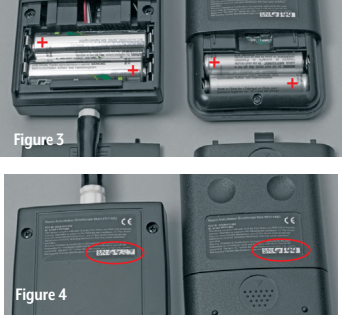

# COMMON CAUSES OF NO SOUNDS

- Incorrect SmartScope<sup>™</sup> placement. Move the SmartScope<sup>™</sup> slowly over the torso to locate sensors. See diagrams on page 5 for placement of sensors. You may apply color-coded dots on the heart and lung sites to assist with training.
- Ear tips facing the wrong way. Verify that the ear tips of the SmartScope<sup>™</sup> are facing forward in your ear canal.
- Battery replacement. After installing new batteries, make sure to turn the remote off and back on. This allows the remote and SmartScope<sup>™</sup> to reset.
  NOTE: SmartScope<sup>™</sup> does not turn off.

- Battery saver mode. The remote will go into battery saver mode if left on the same setting for 8 minutes. Sounds will not be heard if the remote is off.
- Using multiple remotes
  One remote will oper ate all SmartScopes™ within 100 ft.
  simultaneously as long as the serial numbers are compatible. Using multiple remotes can cause interference.
  (See Figure 5.)

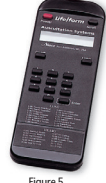

Interference. Wireless
communi-

cation from another transmitter using 433 MHz may cause sound selection issues or existing sounds to stop or restart. Reset the remote by turning it off briefly, then on again and select a different Heart or Lung sound.

- Connecting an external speaker. Insert the jack end of the speaker cord into the top of the SmartScope<sup>™</sup>. (See Figure 2.)
- Using an external speaker. When using an amplifier/ speaker, no sounds will be heard through the SmartScope™ ear tips.
- Check volume. Make sure the volume on the amplifier/speaker is turned up.

#### **AVAILABLE SUPPLIES**

- LF01144 Additional
- SmartScope™ LF01148 Replacement Remote
- Control
- LF09919 Nasco Cleaner
- SB20146 Amplified Speaker

### **ANTERIOR HEART AND LUNG SITES**

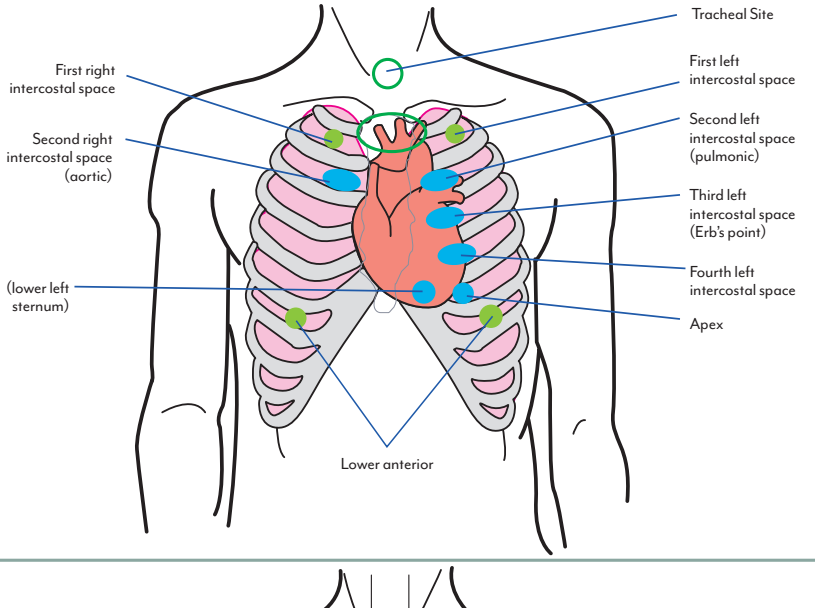

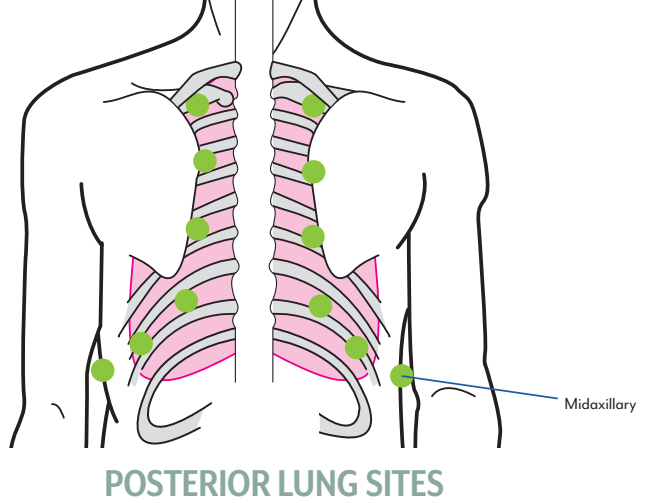

# About the Simulator

| ANTERIOR HEART SITES                                                                                                    |                                                                          |                                                                                                    |                                                                                                    |                                                                                                    |                                                                                                    |                                                                                                    |  |  |  |
|----------------------------------------------------------------------------------------------------|--------------------------------------------------------------------------|----------------------------------------------------------------------------------------------------|----------------------------------------------------------------------------------------------------|----------------------------------------------------------------------------------------------------|----------------------------------------------------------------------------------------------------|----------------------------------------------------------------------------------------------------|--|--|--|
|                                                                                                    |                                                                          |                                                                                                    |                                                                                                    |                                                                                                    |                                                                                                    |                                                                                                    |  |  |  |
| Second left<br>intercostal space<br>(aortic)<br>(lower left<br>sternum)<br>Second left<br>intercostal space<br>(Erb's point)<br>Fourth left<br>intercostal space<br>(Erb's point)<br>Fourth left |                                                                          |                                                                                                    |                                                                                                    |                                                                                                    |                                                                                                    |                                                                                                    |  |  |  |
|                                                                                                    | Aortic Second<br>Right Intercostal<br>Space                              | Pulmonic Second Left<br>Intercostal Space                                                              | Erb's Point<br>Third Left<br>Intercostal Space                                                     | Fourth Left<br>Intercostal<br>Space                                                                                       | Lower Left<br>Sternum                                                                                   | Apex                                                                                                    |  |  |  |
| 1. Normal                                                                                                    | Normal, S2<br>Accentuated                                                | Normal, S2 Accentu-<br>ated                                                                            | Normal, S2<br>Accentuated                                                                          | Normal                                                                                                    | Normal                                                                                                  | Normal                                                                                                    |  |  |  |
| 2. Aortic<br>Regurgitation                                                                                                    | Ejection Sound,<br>Loud Mid systolic<br>& soft early<br>diastolic murmur | Ejection sound, mild systolic murmur, early diastolic Normal Normal                                    |                                                                                                    |                                                                                                    |                                                                                                    |                                                                                                    |  |  |  |
| 3. Pulmonary<br>Stenosis                                                                                                    | Normal                                                                   | Moderate 4th sound,<br>harsh late peaking sys-<br>tolic murmur, soft late<br>pulmonic 2nd sound        | Normal                                                                                             | Normal                                                                                                    | Normal                                                                                                  | Normal                                                                                                    |  |  |  |
| 4. Mitral<br>Stenosis                                                                                                    | Normal                                                                   | Normal                                                                                                 | Severe held expi-<br>ration, tachycar-<br>dia: opening snap<br>.03 seconds after<br>loud 2nd sound | Constrictive Pericardi-<br>tis/ knock. Inspiratory<br>augmentation indi-<br>cates a gallop of right<br>ventricular origin | Normal                                                                                                  | Held expiration, tachy-<br>cardia: opening snap,<br>mid diastolic &<br>presystolic murmurs,<br>loud 1st sound  |  |  |  |
| 5. Holosystolic<br>Murmur                                                                                                    | Normal                                                                   | Normal                                                                                                 | Normal                                                                                             | Normal                                                                                                    | Patient has mitro<br>premature ve<br>Murmur is cresce<br>peaking. Sc                                    | Il regurgitation & frequent<br>ntricular contractions.<br>Indo-decresendo with late<br>oft S3 in mid diastole. |  |  |  |
| 6. Midsystolic<br>Murmur                                                                                                    | Normal                                                                   | Normal                                                                                                 | Normal                                                                                             | Normal                                                                                                    | Patient with hyp<br>has a murmur the                                                                    | ertrophic cardimyopathy<br>at begins after SI and ends<br>before S2                                            |  |  |  |
| 7. S3 Gallop                                                                                                    | Normal                                                                   | Normal                                                                                                 | Normal                                                                                             | Normal                                                                                                    | Patient has a readily heard third heart<br>sound. S3 occurs later in diastole than the<br>opening snap. |                                                                                                    |  |  |  |
| 8. S4 Gallop                                                                                                    | Normal                                                                   | Normal                                                                                                 | Normal                                                                                             | Normal                                                                                                    | Patient with left v<br>a fourth sound<br>every cycle. The<br>.1 sec                                     | entricular hypertrophy has<br>(S4) that is not heard on<br>sound is presystolic about<br>cond before S1.       |  |  |  |
| 9. Midsystolic<br>Click                                                                                                    | Normal                                                                   | Normal                                                                                                 | Normal                                                                                             | Normal                                                                                                    | Patient has mitral<br>mid systolic click                                                                | prolapse which produces a<br>heard during inspiration.                                                         |  |  |  |
| 10. Atrial Septal<br>Defect                                                                                                    | Normal                                                                   | Respiration: mid sys-<br>tolic murmur, fixed split<br>2nd, soft 3rd, breath<br>sounds with inspiration | Normal                                                                                             | Respiration: mid<br>systolic murmur,<br>fixed split 2nd, mid<br>diastolic murmur                                          | Normal                                                                                                  | Normal                                                                                                    |  |  |  |
| 11. Patent Ductus<br>Arteriosus                                                                                                    | Normal                                                                   | Continuous murmur                                                                                      | Normal                                                                                             | Continuous murmur                                                                                                    | Normal                                                                                                  | Normal                                                                                                    |  |  |  |
| 12. Ventricular<br>Septal Defect                                                                                                    | Normal                                                                   | Normal                                                                                                 | Holosystolic murmur with late crescendo                                                            |                                                                                                    | Normal                                                                                                  | Normal                                                                                                    |  |  |  |

### **ANTERIOR/POSTERIOR LUNG SITES**

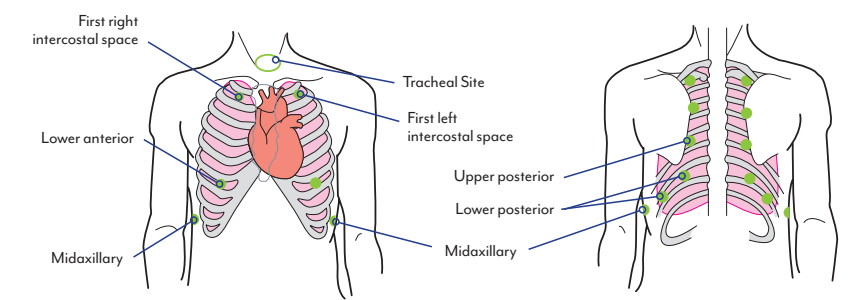

|                      | Tracheal Site   | First Left & Right<br>Intercostal Sites | Upper Posterior<br>Lung Sites | Lower Posterior Lung Sites<br>Two Midaxillary Sites<br>2 Lower Anterior Sites |
|----------------------|-----------------|-----------------------------------------|-------------------------------|-------------------------------------------------------------------------------|
| 1. Normal Lung       | Tracheal        | Bronchovesicular                        | Normal Vesicular              | Normal Vesicular                                                              |
| 2. Normal Vesicular  | Tracheal        | Bronchovesicular                        | Normal Vesicular              | Normal Vesicular                                                              |
| 3. Wheezes           | Wheeze          | Wheeze                                  | Wheeze                        | Wheeze Lower Volume                                                           |
| 4. Mono Wheeze       | Mono Wheeze     | Mono Wheeze                             | Mono Wheeze                   | Mono Wheeze Lower Volume                                                      |
| 5. Fine Crackle      | Fine Crackle    | Fine Crackle                            | Fine Crackle                  | Fine Crackle                                                                  |
| 6. Coarse Crackle    | Coarse Crackle  | Coarse Crackle                          | Coarse Crackle                | Coarse Crackle                                                                |
| 7. Ronchi            | Ronchi          | Ronchi                                  | Ronchi                        | Ronchi                                                                        |
| 8. Stridor           | Stridor         | Stridor                                 | Stridor Lower Volume          | Stridor Lower Volume                                                          |
| 9. Cavernous         | Cavernous       | Cavernous                               | Cavernous                     | Cavernous                                                                     |
| 10. Bronchovesicular | Tracheal        | Bronchovesicular                        | Normal Vesicular              | Normal Vesicular                                                              |
| 11. Bronchial        | Bronchial       | Bronchial                               | Normal Vesicular              | Normal Vesicular                                                              |
| 12. Pulmonary Edema  | Pulmonary Edema | Pulmonary Edema                         | Pulmonary Edema               | Pulmonary Edema                                                               |
| 13. Infant           | Infant          | Infant                                  | Infant                        | Infant                                                                        |
| 14. Friction Rub     | Tracheal        | Bronchovesicular                        | Friction Rub                  | Friction Rub                                                                  |
| 15. Egophony         | Egophony        | Egophony                                | Egophony                      | Egophony                                                                      |
| 16. Pectoriloquy     | Pectoriloquy    | Pectoriloquy                            | Pectoriloquy                  | Pectoriloquy                                                                  |

Nasco HEALTHCARE .

©2022 Nasco Healthcare